## Como deixar uma mensagem de férias 27/04/2024 14:42:11

## Imprimir artigo da FAQ

| Categoria:                                                                                                    | Webmail USP - Zimbra | Votos:              | 0                                            |
|----------------------------------------------------------------------------------------------------|----------------------|---------------------|----------------------------------------------|
| Estado:                                                                                                    | público (todos)      | Resultado:          | 0.00 %                                       |
| Idioma:                                                                                                    | pt_BR                | Última atualização: | Qui 19 Jan 14:51:47 2017 (America/Sao_Paulo) |
|                                                                                                    |                      |                     |                                              |
| Palavras-chave                                                                                                    |                      |                     |                                              |
| webmail mensagem férias                                                                                                    |                      |                     |                                              |
|                                                                                                    |                      |                     |                                              |
| Dúvida (ou problema) (público)                                                                                                    |                      |                     |                                              |
| Criando mensagens de ausência                                                                                                    |                      |                     |                                              |
| Esse recurso também é conhecido como mensagem de resposta automática em caso<br>de ausência do escritório. Você pode definir uma mensagem de férias que é<br>usada como resposta automática para as pessoas que enviarem a você mensagens<br>quando você estiver ausente por um período prolongado. Essa mensagem é enviada<br>a cada destinatário apenas uma vez, independentemente de quantas mensagens<br>aquela pessoa envie a você durante o período de férias designado. |                      |                     |                                              |
| Resposta (ou solução) (público)                                                                                                    |                      |                     |                                              |
| Para definir uma mensager<br>-                                                                                                    | m de férias:         |                     |                                              |
| Vá para Preferências e selecione E-mail.                                                                                                    |                      |                     |                                              |
|                                                                                                    |                      |                     |                                              |
| Na seção Recebendo mensagens, marque Enviar mensagem de resposta automática.                                                                                                    |                      |                     |                                              |
| Na caixa de texto, digite a mensagem a ser enviada, como "No momento estou<br>ausente do escritório. Estou verificando meu correio de voz, mas não os<br>e-mails. Estarei de volta em 1º de junho de 2007".                                                                                                    |                      |                     |                                              |
| -<br>Defina as datas de início e de término para o uso dessa mensagem.                                                                                                    |                      |                     |                                              |
| -<br>Clique em Salvar. O recurso de mensagem de ausência é ativado imediatamente.                                                                                                    |                      |                     |                                              |